# Guidelines for Completing an Application for Kellogg-HKUST EMBA

### **BEFORE** filling in the online application:

- Get relevant application information & documents listed below handy with you.
  - They are required for evaluating your application.
  - All the documents are to be uploaded to the system.
  - There is no need to send the paper documents to the University by mail at the application stage.
- Contact 2 suitable persons to be your referees.
- Make sure that you have a credit card for making the application fee payment.
- Check the deadline for submitting application.
- As there will be pop-up dialogue box, it is important that you disable the pop-up blocker of your browser.
- We suggest uploading your documents using **Microsoft Edge, Mozilla Firefox and Chrome**

# A. General Information and Documents to Gather

### 1. Identity Document

- Applicants in Hong Kong: Hong Kong ID card
- Mainland students: Mainland ID card / EEP / passport
- Other students: social security card / passport

# 2. Transcripts and Degree Certificates

- To cover the full tertiary education history
- Latest transcript if the degree program is not yet completed
- Final transcript and Degree Certificate for a completed program

### 3. Grading Scale/System

 To show the transcript legends/keys/grading scales; normally found at the back of the transcript or student handbook

# 4. Proof of English Proficiency

- Only one of the following is needed:
  - TOEFL/IELTS score report, if available
  - An official letter confirming that your bachelor's degree was awarded by an institution where the medium of instruction is English
  - A company letter certifying that you have been using English as your daily business language for not less than 2 years
- Not required if your first language is English

For documents required by the Kellogg-HKUST EMBA program, please refer to: <a href="http://emba.hkust.edu.hk/admissions/procedures/">http://emba.hkust.edu.hk/admissions/procedures/</a>

Once you log into the online application platform to start completing the form,

- you will find instructions on relevant pages
- you may choose to complete sections 1.3 to 1.10 in any order
- do remember to click "Save and Continue" before you proceed to work on the next section
- be sure that you fill in all fields marked with "\*".

# B. How to Get Help?

When you need extra assistance, try the following:

# Kellogg HKUST

EXECUTIVE MBA GLOBAL NETWORK

Current GPA / Average Mark () (if you have not yet graduated)

Look for the "encircled i" for further explanations.

Click "Help" at the top right-hand corner of the page.

If trouble still persists, try to enable pop-up messages in your browser. If it still does not work, write to us at <a href="https://fytgs.hkust.edu.hk/enquiry">https://fytgs.hkust.edu.hk/enquiry</a>. To help us understand your problem, don't forget to send us a screen capture.

# C. About Your Personal Particulars

| Salutation *                                                                                                    | Please select 🗸                                                                                                    |
|----------------------------------------------------------------------------------------------------|----------------------------------------------------------------------------------------------------|
| Name in English *<br>(same as in identity documents)                                                                                                    | Family Name / Surname / Last Name Given Names / Other Names                                                                                                    |
| Preferred Name                                                                                                    |                                                                                                    |
| Name in Chinese (if any)                                                                                                    |                                                                                                    |
| Date of Birth (dd/mm/yyyy) *                                                                                                    |                                                                                                    |
| Place of Birth *                                                                                                    | Please select                                                                                                    |
| Gender *                                                                                                    | ● Male ○ Female                                                                                                    |
| I.D. Document Number *<br>(please provide at least one of the following)<br>Hong Kong I.D. Card Number, if any<br>Other I.D. Number and Issuing Country / Region<br>Passport Number and Issuing Country / Region | Image: Select mark       Image: Please select mark                                                                                                    |
| Place of Origin *                                                                                                    | The Mainland of China<br>For applicants from The Mainland of China, please indicate:<br>Registered Place of Household (戶口所在地): Please select                         |
| Need for student visa / entry permit *<br>( Click <u>here</u> for explanation )                                                                                                    | Do you need a student vise or entry permit to  Study in Hong Kong?  Please specify what document you will present instead.  Please select  If others, please specify |
| Local / Non-local                                                                                                    | Non-local                                                                                                    |

Name, date of birth, place of birth: must tally with information shown in the identity document or passport.

- For applicants from The Mainland of China, please provide

- Name in Chinese
- Registered Place of Household

### Student visa/entry permit

 In general, you don't need a student visa/entry permit if you have one of the following:

> an HKID card showing A, R or U below the date of birth

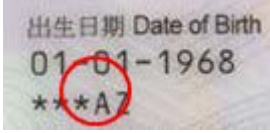

- IANG permit
- a dependent visa
- a work permit (for Part-time study only)

| D. About Your Ed                                                                                  | ucation Background                                                                                                    |                                                                                                    |
|---------------------------------------------------------------------------------------------------|----------------------------------------------------------------------------------------------------|----------------------------------------------------------------------------------------------------|
| Qualification Pursued *                                                                           | Bachelor Degree  V If others, please specify                                                                                                    |                                                                                                    |
| Awarding Institution *                                                                            | The Hong Kong University of Science and Technology Country Hong Kong SAR, China                                                                                                    | awarding institutions                                                                                                    |
| Title of Award * 🛈                                                                                | BSc in Accounting<br>(e.g. BSc in Biology)                                                                                                    |                                                                                                    |
| Major Area(s) of Study *                                                                          | Business Management (e.g. Biology and Business Management)                                                                                                    |                                                                                                    |
| Will the above program be<br>completed before commencing<br>study at HKUST? *<br>Current Status * | Yes Date / Expected Date of Completion 08 / 2003 (mm/yyyy)     No, program will not be completed before commencement of study at HKUST     Attending program Current Year of Study     Graduated     Pending for Graduation     Discontinued | <ul> <li>You may submit an application even if<br/>you have not yet completed your<br/>Bachelor's degree.</li> <li>Please provide a full tertiary<br/>education history including programs<br/>which had been discontinued.</li> </ul> |
| Current GPA / Average Mark ()<br>(if you have not yet graduated)                                  | (e.g. 85 out of 100, or GPA 3 out of 4 where 100 and 4 are the highest score in the grading scale) at the end of Semester / Term (e.g. Fall Term 2013)                                                                                       | - Check the grading system, normally<br>at the back of the transcript                                                                                                    |
| Final GPA / Average Mark<br>(if you have completed the<br>above program)                          | (e.g. 85 out of 100, or GPA 3 out of 4 where 100 and 4 are the highest score in the grading scale)                                                                                                    | A+         4.3           A         4.9           A+         3.7           B+         3.3           B         3.0                                                                                                    |
| Classification of Award<br>if applicable                                                          | , (i) First Class Honors                                                                                                    |                                                                                                    |
| Partner Institution<br>(for joint program only)                                                   |                                                                                                    | <ul> <li>Click "Add More" at the bottom of the<br/>page to provide the full tertiary<br/>education history.</li> </ul>                                                                                                    |
| Aad Morg                                                                                          |                                                                                                    |                                                                                                    |

#### About Your English Language Proficiency Ε.

# English Language Proficiency

- I took TOEFL / IELTS (Academic Module). (Please provide the examination details below and upload the scanned score report(s) in "Step 2 : Upload Documents".)
- I plan to take TOEFL / IELTS (Academic Module) and will provide the scores once they are available. (Please enter the planned examination date by clicking the relevant test below.)
- My degree was awarded / will be awarded by an institution where the medium of instruction was/is English. (Please provide a letter of certification issued by your institution in <u>"Step 2 : Upload Documents"</u> if your institution is not in a country where the official language is English.)
- My degree was awarded by an institution where the medium of instruction was not English. My daily business language is English and has been used for not less than 2 years. (Company supporting letter should be uploaded as proof.)

English is my mother tongue.

Save

To provide / update the test scores / planned exam date, please click the relevant test below: IELTS (Academic Module) TOEFL-Internet Based TOEFL-Revised Paper-delivered TOEFL-Paper Based

- You may select multiple items here, as appropriate.
- Click Save to lock your choice(s) before proceeding to enter TOEFL/IELTS test results.

# F. About Your Awards and Professional Qualifications

| Level of Award                                                     | Please select V           |
|--------------------------------------------------------------------|---------------------------|
|                                                                    | If others, please specify |
| Award Name / Title 🛈                                               |                           |
| Name of Awarding Body                                              |                           |
| Country / Region                                                   | Please select             |
| Details of the Award<br>(up to 500 characters<br>including spaces) |                           |
| Basis of Award                                                     | Please select             |
| Date / Expected Date of Award (mm/yyyy)                            |                           |

- We would be pleased to know about any awards and professional qualifications that you hold.
- Tell us more about the award/professional qualification under "Details of the Award" e.g. how competitive or how prestigious it is.

### About Your Work Experience/Internship/Training, if any G. Work Experience / Internship / Training Please enter the total years of Please list your work experience in reverse chronological order, up to 10 entries. work experience. \* Mandatory Fields Total years of work experience (Full-time) \* - You may wish to list work experience/internship/training if Basic Annual Salary (in US\$) such experience is helpful in Expected Annual Bonus (in US\$) assessing your strength, Housing Benefits (in US\$) capacity and suitability for Stock Options (in US\$) pursuing the program. Total Annual Compensations (in US\$) \* Type 1 Please select V Name of Organization Parent Corporation Name () • Country Please select Position Held / Course or Program attended Period (i) - / ○ Full-time ○ Part-time 1 (mm/yyyy) Currently Employed Job Duties / Training Areas (up to 1000 characters including spaces) Clear this entry н. About your Position Data/Areas of Management/Work Accomplishment

| Position Data                                                                                                    |                                                                                                    |
|----------------------------------------------------------------------------------------------------|----------------------------------------------------------------------------------------------------|
| Note: We strongly advise that you complete your writing with a text editor (e.g. notepad) and then paste the text in the fields below.                                                                                                    | - Complete the essay questions.                                                                         |
| * Mandatory Fields                                                                                                    | - We strongly advise that you                                                                           |
| * 1. Describe the organizational unit for which you are responsible and relate it to the total organization in terms of size, scope, and autonomy of responsibility. What human resources, budget, and capital investment are you responsible for? To what position(s) do you report? (up to 7000 characters) | complete your writing with a<br>text editor (e.g. notepad) and<br>then paste the text in the<br>fields. |

# I. Additional Information

| Functional Area                                                 |                                                                                                  |                                                              | <ul> <li>You can select up to three<br/>functional areas/industries if</li> </ul> |
|-----------------------------------------------------------------|--------------------------------------------------------------------------------------------------|--------------------------------------------------------------|-----------------------------------------------------------------------------------|
| Please select up to 3 functional are                            | eas that best reflect your experience.                                                           |                                                              | appropriate.                                                                      |
| Accounting/Auditing                                             | Administration                                                                                   | Banking/ Finance                                             | Remember to fill in all                                                           |
| Catering/ Hotel                                                 | Civil/ Social Services     Design                                                                | Construction/ Property Digital/ Web/ Mebile                  | mandatory fields to proceed.                                                      |
| Education/ Training                                             | Engineering                                                                                      | Entertainment                                                |                                                                                   |
| Finance                                                         | General Management                                                                               | Health/ Beauty Care                                          |                                                                                   |
| Human Resources                                                 | Information Systems                                                                              | Insurance                                                    |                                                                                   |
| Investment                                                      | Legal/ Professional Services                                                                     | Logistics/ Transportation                                    |                                                                                   |
| Management                                                      | Manufacturing                                                                                    | Marketing/ Public Relations                                  |                                                                                   |
| Media/ Advertising                                              | Medical Services                                                                                 | Merchandising/ Purchasing                                    |                                                                                   |
| Operations                                                      | Product Management                                                                               | Protective Service                                           |                                                                                   |
| Public Relations                                                | Purchasing                                                                                       | Quality Control/ Quality Assurance                           |                                                                                   |
| Real Estate                                                     | Research and Development                                                                         | Sales/ Business Development/<br>Customer Service             |                                                                                   |
| Science/ Lab/ Research                                          | Social Media                                                                                     | Strategic Planning                                           |                                                                                   |
| Travel/ Tourism                                                 | Others, please specify                                                                           |                                                              |                                                                                   |
|                                                                 |                                                                                                  |                                                              |                                                                                   |
| Industry                                                        |                                                                                                  |                                                              |                                                                                   |
| Please select up to 3 industries that                           | at best reflect your experience.                                                                 |                                                              |                                                                                   |
| Accounting/ Auditing/ Taxation                                  | Advertising/                                                                                     | Marketing/ Public Relation                                   |                                                                                   |
| Architecture/ Construction/ En                                  | ngineering Banking                                                                               |                                                              |                                                                                   |
| Beauty/ Health Care/ Fitness                                    | Biotechnolo                                                                                      | gy/ Chemicals/ Laboratory                                    |                                                                                   |
| Business Services/ Consulting                                   | g Services 📃 Catering/ Fo                                                                        | ood & Beverage                                               |                                                                                   |
|                                                                 |                                                                                                  |                                                              |                                                                                   |
|                                                                 |                                                                                                  |                                                              |                                                                                   |
| Computer Background                                             |                                                                                                  |                                                              |                                                                                   |
| Students enrolling in the Executive analysis.                   | MBA Program are required to have working far                                                     | niliarity with word processing and spreadsheet               |                                                                                   |
| Do you have such proficiency? *                                 | ○ Yes ○ No                                                                                       | <sup>a</sup> Mandatory Fields                                |                                                                                   |
|                                                                 |                                                                                                  |                                                              |                                                                                   |
| Personal Characteristics                                        |                                                                                                  |                                                              |                                                                                   |
| Please rate yourself on the followin                            | g dimensions.                                                                                    |                                                              |                                                                                   |
|                                                                 | -                                                                                                | * Mandatory Fields                                           |                                                                                   |
| Empathy *                                                       | Please select V                                                                                  |                                                              |                                                                                   |
| Motivation *                                                    | Please select V                                                                                  |                                                              |                                                                                   |
| Self-awareness *                                                | Please select V                                                                                  |                                                              |                                                                                   |
| Self-control *                                                  | Please select V                                                                                  |                                                              |                                                                                   |
| Social Skills *                                                 | Please select V                                                                                  |                                                              |                                                                                   |
|                                                                 |                                                                                                  |                                                              |                                                                                   |
| Other Information                                               |                                                                                                  |                                                              |                                                                                   |
| Note: We strongly advise that you                               | complete your writing with a text editor (e.g. no                                                | tepad) and then paste the text in the fields                 |                                                                                   |
| below.                                                          |                                                                                                  |                                                              |                                                                                   |
|                                                                 |                                                                                                  | * Mandatory Fields                                           |                                                                                   |
| * 1. What do you expect to accom<br>how would you apply them? W | plish through this Executive MBA program? Wi<br>/hat specific benefits do you anticipate? (up to | hat learning experiences do you expect, and 7000 characters) |                                                                                   |
|                                                                 |                                                                                                  |                                                              |                                                                                   |
|                                                                 |                                                                                                  |                                                              |                                                                                   |
|                                                                 |                                                                                                  |                                                              |                                                                                   |
|                                                                 |                                                                                                  |                                                              |                                                                                   |

# J. About Your Sponsorship

| Sponsorship<br>Please provide the sponsorship information. A company sp<br>Please click here to download the sample of company sp          | sponsorship letter should be uploaded in "Upload Documents" section.<br>onsorship letter.<br>* Mandatory Fields | <ul> <li>A sample of the<br/>company<br/>sponsorship letter<br/>is provided for</li> </ul> |
|----------------------------------------------------------------------------------------------------|----------------------------------------------------------------------------------------------------|--------------------------------------------------------------------------------------------|
| Does your employer provide any form of sponsorship towards your EMBA studies?* (e.g. tuition reimbursement and study leave allowance etc.) | Please select       If others, please specify                                                                   | your reference.                                                                            |
| How much is your tuition sponsored by your employer?                                                                                       | % of tuition fee<br>(Please input 0 if you do not receive any financial support.)                               |                                                                                            |

### Please provide the sponsor information below.

| Company/ Organization * |                                   |
|-------------------------|-----------------------------------|
| Contact Name *          |                                   |
| Job Title *             |                                   |
| Address *               |                                   |
|                         | Postal Code Country Please select |
| Email *                 |                                   |

# K. About Your References

| 2         | Salutation *<br>Name of referee in English *            | O Prof O Dr O Mr O Ms O Miss O Mrs<br>Family Name Given Name | <ul> <li>Please seek prior consent<br/>from the proposed referees<br/>before you put in their names</li> </ul> |  |  |
|-----------|---------------------------------------------------------|--------------------------------------------------------------|----------------------------------------------------------------------------------------------------|--|--|
|           | Job Title and Position *                                |                                                              | and contact details.                                                                                           |  |  |
|           | Organization /<br>Institution and Department *          |                                                              | You can choose to send an                                                                                      |  |  |
|           | Referee's Relationship with You * 🛈                     |                                                              | submitting your application but                                                                                |  |  |
|           | Email Address * 🛈                                       |                                                              | you will not be able to amend                                                                                  |  |  |
|           | Phone Number                                            | Country ( ) Area ( )                                         | information of the referee after                                                                               |  |  |
|           | Message to referee, if any                              |                                                              | the email is sent.                                                                                             |  |  |
|           |                                                         | $\widehat{}$                                                 |                                                                                                    |  |  |
|           | Access to Reference Report *                            |                                                              |                                                                                                    |  |  |
|           | ○ I waive my right to access the ref                    | erence report.                                               |                                                                                                    |  |  |
|           | <ul> <li>I will not waive my right to access</li> </ul> | the reference report.                                        |                                                                                                    |  |  |
|           |                                                         | <u>Clear this entry</u>                                      |                                                                                                    |  |  |
| <u>Ad</u> | <u>id More</u>                                          |                                                              |                                                                                                    |  |  |
| S         | ave Save and Continue Save and Se                       | and Invitation                                               |                                                                                                    |  |  |

# L. About Your Uploading Documents

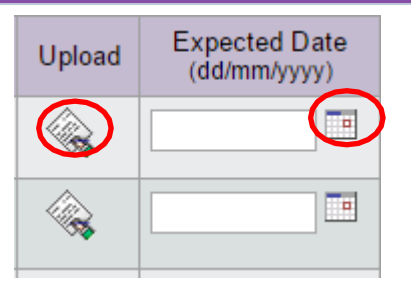

- Click the "upload" icon to upload documents currently available to you.
- Click the "calendar" to insert an expected date if the document is not yet available.

**IMPORTANT**: Do not click both of them!!

You may upload multiple documents under one document type.

- Maximum size for all file in total: 3.00MB
- Once a document is uploaded, the file name will be shown.
- Click the magnifying glass to review an uploaded document.
  - If you have uploaded a wrong document, you may remove it by clicking the trash bin, only before the application is submitted.

|   | Type of Document                                      | Upload | Expected Date<br>(dd/mm/yyyy) | Uploaded on<br>(dd/mm/yyyy) | File Name                    |
|---|-------------------------------------------------------|--------|-------------------------------|-----------------------------|------------------------------|
| 1 | Official transcript(s) and/or degree certificate(s) * |        |                               | 06/02/2017<br>14:26:07      | Q 12321323.pdf<br>(39.81 KB) |
| 2 | Grading System of Home<br>Institution Note1           |        |                               |                             | -                            |

| Veload Supporting Documents      Please note that:     Accepted file types and file size limits as follows:         odc, docx, xls, xlsx files should be within 1 MB         odc, docx, xls, xlsx files should be within 1 MB         off (encrypted/password protected files are not acceptable) file should be within 1 MB         off (strain files should be within 500 KB     Your file will be converted to pdf format. Depending on the file type and size, conversion time may vary from seconds to minutes.     Document Required : Company Sponsorship Letter     Choose File No file chosen      Upload | <ul> <li>IMPORTANT         <ul> <li>As there will be pop-up dialogue box, it is important that you disable the pop-up blocker of your browser.</li> <li>We suggest uploading your documents using Microsoft Edge, Mozilla Firefox and Chrome</li> <li>To keep file within 1MB, you may have to reduce some file size by decreasing the document resolution (i.e. dpi). However, please make sure that the document can still be clearly read.</li> </ul> </li> </ul> |
|----------------------------------------------------------------------------------------------------|----------------------------------------------------------------------------------------------------|
|----------------------------------------------------------------------------------------------------|----------------------------------------------------------------------------------------------------|

### **N.** About Your Application Fee Payment

| Application Fee                                                                                                    | <ul> <li>Please pay the application fee by<br/>online credit card payment using<br/>Visa/Master Card.</li> </ul>                                      |
|----------------------------------------------------------------------------------------------------|----------------------------------------------------------------------------------------------------|
| (Verified by Visa: http://www.visa.com.hk/en_HK/personal/security/onlineshopping.shtml; MasterCard SecureCode:<br>http://www.mastercard.ca/securecode-sign-up.html.)<br>An Acknowledgement screen will be displayed if payment is successful. Please wait until the screen is displayed before you<br>leave the page. | <ul> <li>Before paying, register your credit<br/>card at the Verified by Visa/<br/>MasterCard Secure Code websites.</li> </ul>                        |
| Amount: HK\$ 5,000.00<br>Payment Method:<br>By Visa/ Master Card                                                                                                    | <ul> <li>The payment process will take some<br/>time, do not interrupt until you see<br/>either an acknowledgement or an<br/>error screen.</li> </ul> |
| Continue                                                                                                    |                                                                                                    |

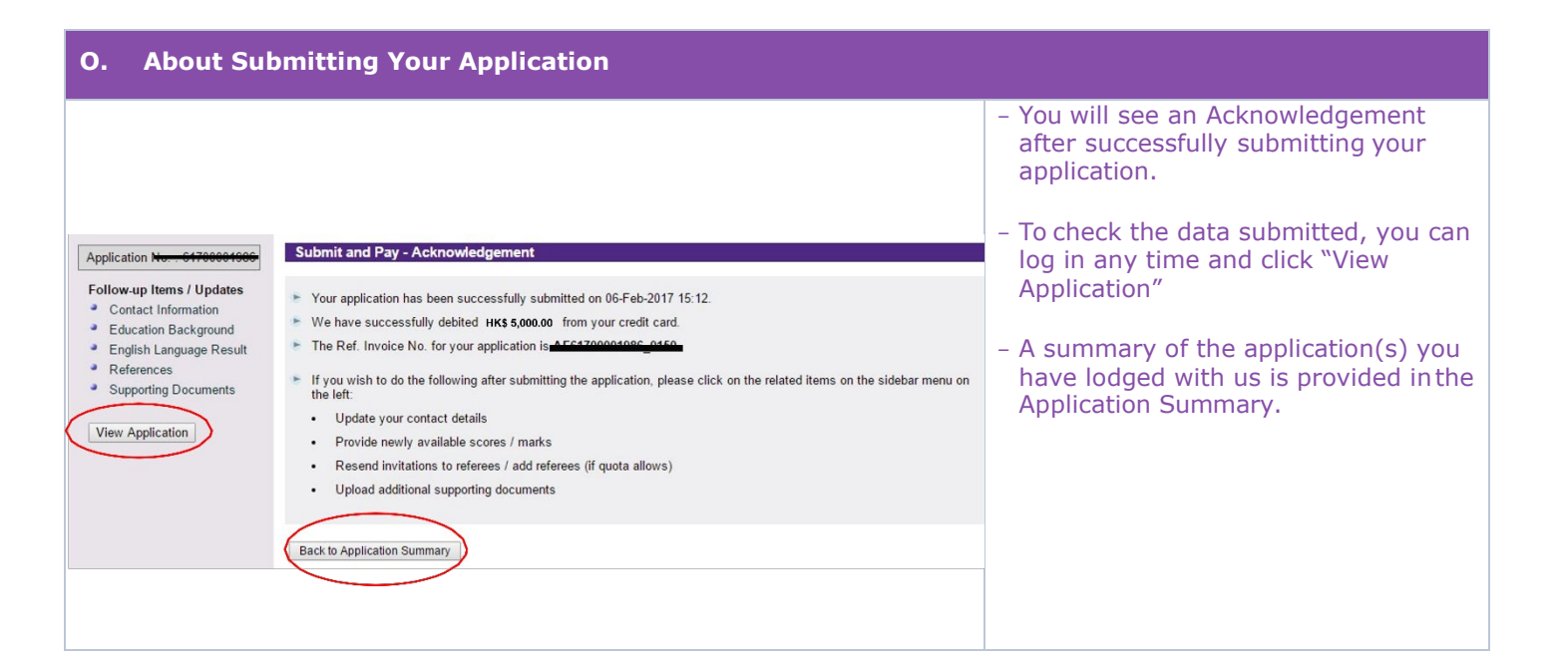

| P. About Your Application Summary             |                                                      |                                                                                                    |  |  |
|-----------------------------------------------|------------------------------------------------------|----------------------------------------------------------------------------------------------------|--|--|
| <u>Eng</u>   简体中文  <br><b>8 Entry)</b>        | If you see the following status:                     | It means:                                                                                                    |  |  |
| oplications   Change Password/ Email   Logoff | Under preparation                                    | Please submit the application by the closing date                                                                                                    |  |  |
| Status                                        | Submitted and under consideration                    | Your application is being reviewed by the Kellogg-HKUST EMBA Program Office                                                                                                    |  |  |
| Submitted and under consideration             | Offer pending<br>acceptance<br>Deadline: dd-mmm-yyyy | An offer has been issued to you, please accept it online before the deadline specified                                                                                                    |  |  |
|                                               | Offer accepted                                       | Please send official documents to the<br>Kellogg-HKUST EMBA program office to<br>substantiate your offer:                                                                                    |  |  |
|                                               |                                                      | Room 3053, 3/F<br>HKUST Business School<br>Lee Shau Kee Business Building<br>Hong Kong University of Science and Technology<br>Clear Water Bay, Kowloon, Hong Kong<br>Phone: (852) 2358-4180 |  |  |
|                                               | Offer confirmed –<br>pending program<br>registration | Please watch out for the invitation for program registration sent to you by the Kellogg-HKUST EMBA Program Office                                                                            |  |  |

\* If you have any enquires, on the Kellogg-HKUST EMBA program, please visit <u>http://emba.hkust.edu.hk/contact/</u>or call +852 2358 4180.